## CARBONITE

# **CarboNET Setup**

## CarboNET

The CarboNET PMC translator allows you to connect the control panel to the frame over ethernet. The control panel connects to the CarboNET over the standard serial link and then the CarboNET connects to the frame over ethernet.

**Note:** The CarboNET requires the frame to have a fixed IP address so that it can connect to the frame. The frame must either be set to a static IP address, or your DHCP server must be set to always give the frame the same IP address.

### **Ports**

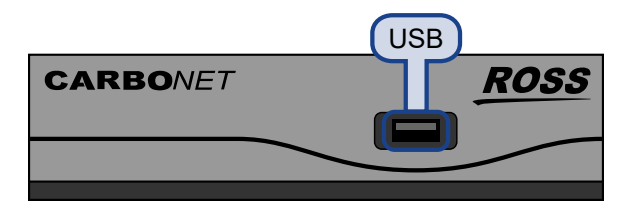

**Note:** The USB and ethernet 2 ports are not available at this time. Only one PMC port can be used at a time.

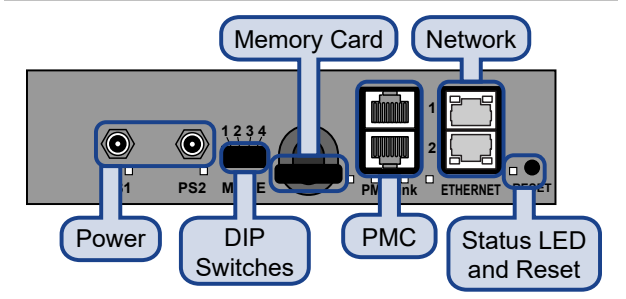

## **Power and Cabling**

Important: The cable to the control panel must be CAT5e, or higher, Shielded Twisted Pair to a maximum of 200m. Network connection to frame and DashBoard computer **Note:** It is recommended that you always connect the AC Power Adapter to the device before connecting to Mains Power.

## **Desk Mounting**

CarboNET can be mounted under a desk using the provided mounting bracket.

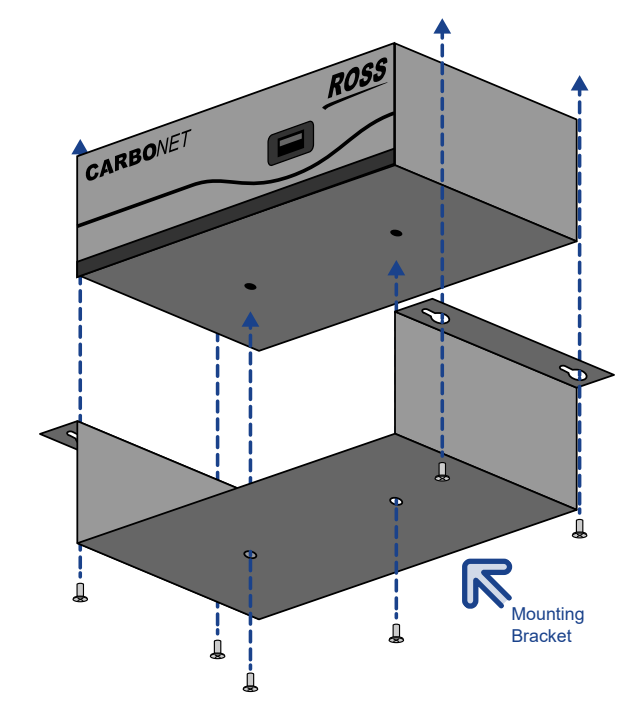

## DIP Switches Control Panel DIP Switches

The up position for the DIP switch is OFF.

| DIP1 | DIP2 | DIP3 | DIP4 | Function                        |
|------|------|------|------|---------------------------------|
| OFF  | OFF  |      |      | User IP Settings                |
| OFF  | ON   |      |      | Force DHCP IP                   |
| ON   | OFF  |      |      | Force Static IP (192.168.0.129) |
| ON   | ON   |      |      | reserved                        |
|      |      | OFF  |      | reserved                        |
|      |      | ON   |      | reserved                        |
|      |      |      | OFF  | Default Boot                    |
|      |      |      | ON   | Boot from memory card           |

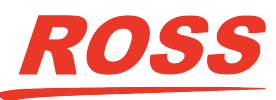

<sup>©</sup> 2020 Ross Video Limited. Ross<sup>®</sup>, MiniME, and any related marks are trademarks or registered trademarks of Ross Video Limited. All other trademarks are the property of their respective companies. PATENTS ISSUED and PENDING. All rights reserved. No part of this publication may be reproduced, stored in a retrieval system, or transmitted in any form or by any means, mechanical, photocopying, recording or otherwise, without the prior written permission of Ross Video. While every precaution has been taken in the preparation of this document, Ross Video assumes no responsibility for errors or omissions. Neither is any liability assumed for damages resulting from the use of the information contained herein.

**Note:** When you force the static IP, the IP address of the frame is also set (192.168.0.123).

### **Restart and Status LED**

Press and hold the **RESET** button to restart the unit. The Status LED changes colors to indicate the status.

- Off no power connected
- **Red** Booting
- Blinking Upgrading
- Green Normal

#### **CarboNET Network Settings**

By default, the CarboNET uses DHCP to automatically obtain an IP address. You can manually set a static IP address, network mask, and default gateway if your network does not have a DHCP server or if you need to set a static IP.

The CarboNET is automatically discovered in DashBoard and appears as **CarbonitePanel** followed by the MAC address of that particular CarboNET.

#### To Configure the Network Setting

1. Double-click on the **CarbonitePanel** node and click on the **Ethernet** tab.

**Note:** The **Current DIP Switch** field shows the state of the DIP1 and DIP2 switches on CarboNETthe control panel. Some settings do not allow you to change the IP settings from DashBoard.

- Click a Method button to select whether to use a static IP address (Static), or obtain an IP address (DHCP).
- For a static IP address, enter the IP address (IP Address), subnet mask (Subnet Mask), and gateway (Default Gateway) you want to use.
- **4.** In the **Carbonite IP Address** field, enter the IP address of the frame you are connecting to.
- Click a Panel ID button to select whether you want to assign the panel as the master panel (Master), or one of the satellite panels (Sat. 1 or Sat. 2). The panel id sets what permissions the control panel has to the resources on the frame.
- 6. Click Apply Changes.

#### To Assign a Custom Name

The name appears in the tree view in DashBoard and allows you to easily identify your particular device.

- 1. Double-click on the **CarbonitePanel** node and click on the **Panel Name**, **Permissions** tab.
- 2. In the Panel Name field, enter the new name.

#### **Additional Settings**

Additional settings allows you to set alarms for power supply failures, permissions to change settings in DashBoard, or to restore default settings.

#### **To Edit Permissions**

You can lock the settings to prevent other users from changing them.

- 1. Double-click on the **CarbonitePanel** node and click on the **Panel Name**, **Permissions** tab.
- 2. On the Edit Permission list, click Unlocked to allow all the parameters to be set, or Locked to lock all parameters except this one.

#### To Set an Alarm

The alarm notifies users in DashBoard that a power supply is failing.

- 1. Double-click on the **CarbonitePanel** node and click on the **Alarm Enables** tab.
- 2. Select the alarms that you want to enable.
  - **PSU1 Voltage Out of Range** alarm if power supply 1 is out of the safe acceptable voltage range
  - **PSU2 Voltage Out of Range** alarm if power supply 2 is out of the safe acceptable voltage range

#### **To Restore Default Settings**

All settings, except for the network settings, can be defaulted back to the factory settings.

1. Double-click on the **CarbonitePanel** node and click on the **Load/Save** tab.

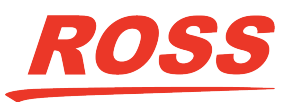

#### 2. Click Load Factory Default.

**Note:** All setting, except the network settings, are defaulted.

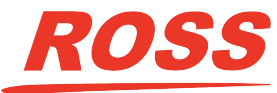